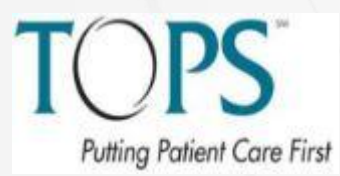

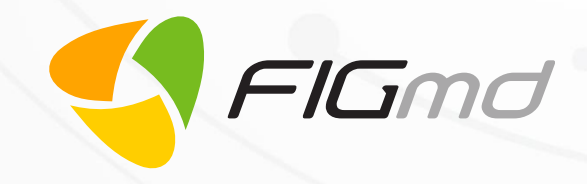

# ASPS TOPS Custom Fields Creation Quick Reference Guide

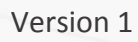

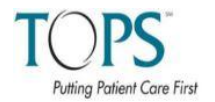

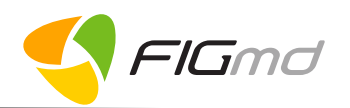

# Table of Contents

| 1           | INTE                                                                                                    |                                                                                                    | ·· T                                                                                                    |
|-------------|----------------------------------------------------------------------------------------------------|----------------------------------------------------------------------------------------------------|----------------------------------------------------------------------------------------------------|
| 2           | FLO\                                                                                                    | NCHART                                                                                                    | 1                                                                                                    |
| 3           | нои                                                                                                    | / TO LOGIN TO TOPS DASHBOARD?                                                                                                    | 2                                                                                                    |
|             | 3.1                                                                                                    | ASPS TOPS DASHBOARD                                                                                                    | 2                                                                                                    |
| 4           | нои                                                                                                    | / TO ADD A CUSTOM FIELD?                                                                                                    | 3                                                                                                    |
| 5           | 4.1<br>4.2<br>4.2.2<br>4.2.2<br>4.2.3<br>4.2.4                                                                                  | QUICK STEPS TO ADD A CUSTOM FIELD<br>DETAILED STEPS TO ADD A CUSTOM FIELD<br>Field Name<br>Display Label<br>Field Type<br>Visibility                                                                                                    | 3<br>5<br>5<br>5                                                                                                    |
| 5           | 5.1<br>5.2                                                                                                    | Edit Through Manage Custom Field Table<br>Edit Through Add Options Table                                                                                                    | 6<br>7                                                                                                    |
| 6           | HOV                                                                                                    | / TO CHANGE CUSTOM FIELD ORDER?                                                                                                    | 8                                                                                                    |
|             | 6.1                                                                                                    | THROUGH MANAGE CUSTOM FIELDS TABLE                                                                                                    | 8                                                                                                    |
|             | 6.2                                                                                                    | THROUGH ADD OPTIONS TABLE                                                                                                    | 8                                                                                                    |
|             |                                                                                                    |                                                                                                    |                                                                                                    |
| 7           | HOV                                                                                                    | / TO VIEW CUSTOM FIELDS IN TOPS INTAKE FORM?                                                                                                    | 9                                                                                                    |
| 7<br>8      | HOV<br>EXPI                                                                                                    | / TO VIEW CUSTOM FIELDS IN TOPS INTAKE FORM?                                                                                                    | 9<br>11                                                                                                    |
| 7<br>8      | HOV<br>EXPI<br>8.1                                                                                                    | / TO VIEW CUSTOM FIELDS IN TOPS INTAKE FORM?<br>ANATION OF EACH FIELD TYPE<br>BOOLEAN > SINGLE CHECKBOX                                                                                                    | 9<br>11<br>11                                                                                                    |
| 7<br>8      | HOV<br>EXPI<br>8.1<br>8.2                                                                                                    | V TO VIEW CUSTOM FIELDS IN TOPS INTAKE FORM?<br>ANATION OF EACH FIELD TYPE<br>BOOLEAN > SINGLE CHECKBOX<br>DATE > DATE                                                                                                    | 9<br>11<br>11<br>11                                                                                                    |
| 7<br>8      | HOV<br>EXPI<br>8.1<br>8.2<br>8.3                                                                                                | V TO VIEW CUSTOM FIELDS IN TOPS INTAKE FORM?                                                                                                    | 9<br>11<br>11<br>11<br>11                                                                                                    |
| 7<br>8      | HOV<br>EXPI<br>8.1<br>8.2<br>8.3<br>8.4<br>2 5                                                                                  | V TO VIEW CUSTOM FIELDS IN TOPS INTAKE FORM?                                                                                                    | 9<br>11<br>11<br>11<br>12                                                                                                    |
| 7<br>8      | HOV<br>EXPI<br>8.1<br>8.2<br>8.3<br>8.4<br>8.5<br>8.6                                                                           | ANATION OF EACH FIELDS IN TOPS INTAKE FORM?<br>ANATION OF EACH FIELD TYPE<br>BOOLEAN > SINGLE CHECKBOX<br>DATE > DATE<br>DECIMAL NUMERIC<br>INTEGER NUMERIC<br>TEXT MULTIPLE LINE                                                                                                    | 9<br>11<br>11<br>11<br>12<br>12                                                                                                    |
| 7           | HOV<br>EXPI<br>8.1<br>8.2<br>8.3<br>8.4<br>8.5<br>8.6<br>8.7                                                                    | ANATION OF EACH FIELDS IN TOPS INTAKE FORM?<br>BOOLEAN > SINGLE CHECKBOX<br>DATE > DATE<br>DECIMAL NUMERIC<br>INTEGER NUMERIC<br>TEXT MULTIPLE LINE<br>TEXT SINGLE LINE<br>MULTI = SELECT > MULTIPLE CHECKBOX                                                                                                    | <b>9 11</b> 11 11 12 12 13 13                                                                                                    |
| 7<br>8      | HOV<br>EXPI<br>8.1<br>8.2<br>8.3<br>8.4<br>8.5<br>8.6<br>8.7<br>8.8                                                             | ANATION OF EACH FIELDS IN TOPS INTAKE FORM?<br>ANATION OF EACH FIELD TYPE<br>BOOLEAN > SINGLE CHECKBOX<br>DATE > DATE<br>DECIMAL NUMERIC<br>INTEGER NUMERIC<br>INTEGER NUMERIC<br>TEXT MULTIPLE LINE<br>TEXT SINGLE LINE<br>MULTI – SELECT > MULTIPLE CHECKBOX<br>SELECT DROPDOWN                                                                  | <b>9 11</b> 11 11 12 12 13 13 14                                                                                                    |
| 7           | HOV<br>EXPI<br>8.1<br>8.2<br>8.3<br>8.4<br>8.5<br>8.6<br>8.7<br>8.8<br>8.9                                                      | ANATION OF EACH FIELDS IN TOPS INTAKE FORM?<br>ANATION OF EACH FIELD TYPE<br>BOOLEAN > SINGLE CHECKBOX<br>DATE > DATE<br>DECIMAL NUMERIC<br>INTEGER NUMERIC<br>INTEGER NUMERIC<br>TEXT MULTIPLE LINE<br>TEXT SINGLE LINE<br>MULTI – SELECT > MULTIPLE CHECKBOX<br>SELECT DROPDOWN<br>SELECT RADIO BUTTON                                           | 9 11 11 11 11 12 13 13 14 14                                                                                                    |
| 7<br>8<br>9 | HOV<br>EXPI<br>8.1<br>8.2<br>8.3<br>8.4<br>8.5<br>8.6<br>8.7<br>8.8<br>8.9<br>ERRO                                              | ANATION OF EACH FIELDS IN TOPS INTAKE FORM?<br>ANATION OF EACH FIELD TYPE.<br>BOOLEAN > SINGLE CHECKBOX.<br>DATE > DATE .<br>DECIMAL NUMERIC .<br>INTEGER NUMERIC .<br>INTEGER NUMERIC .<br>TEXT MULTIPLE LINE .<br>TEXT SINGLE LINE .<br>MULTI – SELECT > MULTIPLE CHECKBOX .<br>SELECT DROPDOWN .<br>SELECT RADIO BUTTON .<br>DRS AND WARNINGS . | 9<br>11<br>11<br>11<br>12<br>12<br>13<br>13<br>14<br>14<br>14<br>15                                                                           |
| 7<br>8<br>9 | HOV<br>EXPI<br>8.1<br>8.2<br>8.3<br>8.4<br>8.5<br>8.6<br>8.7<br>8.8<br>8.9<br>ERR(<br>9.1                                       | ANATION OF EACH FIELDS IN TOPS INTAKE FORM?<br>ANATION OF EACH FIELD TYPE                                                                                                    | 9 11 11 11 11 11 12 12 13 13 14 14 15                                                                                                    |
| 7<br>8<br>9 | HOV<br>EXPI<br>8.1<br>8.2<br>8.3<br>8.4<br>8.5<br>8.6<br>8.7<br>8.8<br>8.9<br>ERR(<br>9.1<br>9.2                                | ANATION OF EACH FIELDS IN TOPS INTAKE FORM?                                                                                                    | 9 11 11 11 11 11 12 13 13 14 14 15 15                                                                                                    |
| 7<br>8<br>9 | HOV<br>EXPI<br>8.1<br>8.2<br>8.3<br>8.4<br>8.5<br>8.6<br>8.7<br>8.8<br>8.9<br>ERR(<br>9.1<br>9.2<br>9.1                         | ANATION OF EACH FIELD TYPE                                                                                                    | <ul> <li>9</li> <li>11</li> <li>11</li> <li>11</li> <li>12</li> <li>13</li> <li>14</li> <li>14</li> <li>15</li> <li>15</li> <li>16</li> </ul> |
| 7<br>8<br>9 | HOV<br>EXPI<br>8.1<br>8.2<br>8.3<br>8.4<br>8.5<br>8.6<br>8.7<br>8.8<br>8.9<br>ERR(<br>9.1<br>9.2<br>9.1<br>9.2<br>10.1          | ANATION OF EACH FIELD TYPE                                                                                                    | 9 11 11 11 11 11 12 12 13 13 14 14 15 15 15 16 16                                                                                             |
| 7<br>8<br>9 | HOV<br>EXPI<br>8.1<br>8.2<br>8.3<br>8.4<br>8.5<br>8.6<br>8.7<br>8.8<br>8.9<br>9.1<br>9.2<br>9.1<br>9.2<br>0 IMP<br>10.1<br>10.2 | V TO VIEW CUSTOM FIELDS IN TOPS INTAKE FORM?                                                                                                    | 9 11 11 11 11 11 12 13 13 14 14 15 15 16 16 16                                                                                                |

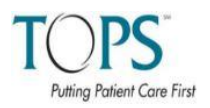

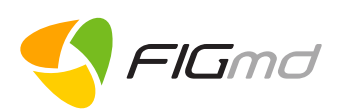

# 1 Introduction

The User Manual outlines the process to use **Custom Fields** in **ASPS TOPS Registry**. The **Manage Custom Fields** 

- Provide an easy way to track and manage any information you choose to enter and how you choose to enter it.
- Allows you to enter any additional information which has not been captured through TOPS Intake Form.

# 2 Flowchart

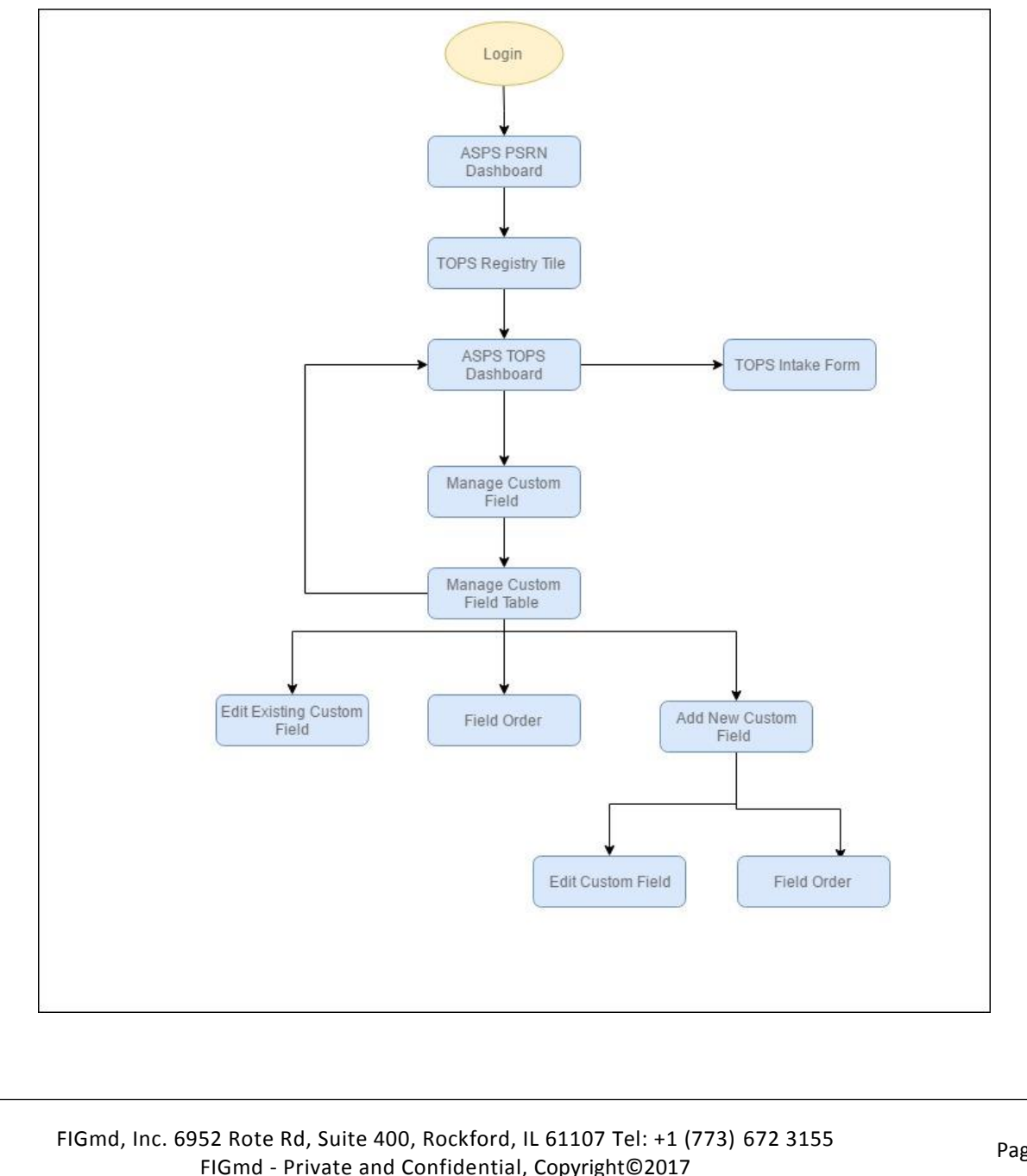

Page **1** of **16** 

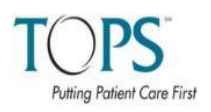

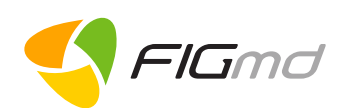

## 3 How to Login to TOPS Dashboard?

To access the application,

- 1. Open a web browser (e.g. Google Chrome, Mozilla Firefox or Internet Explorer etc.)
- Type or copy paste the URL <u>https://psrn.plasticsurgery.org/Dashboard/Login.aspx</u> in the browser.

Opens the Login Page.

- 3. Enter your valid credentials.
- 4. Click on the **Login** button to display ASPS PSRN dashboard.

| I                                              |          |
|------------------------------------------------|----------|
| demouser                                       | 4        |
| •••••                                          | <b>A</b> |
|                                                | Login    |
|                                                |          |
| <ul> <li>I forgot/reset my password</li> </ul> |          |

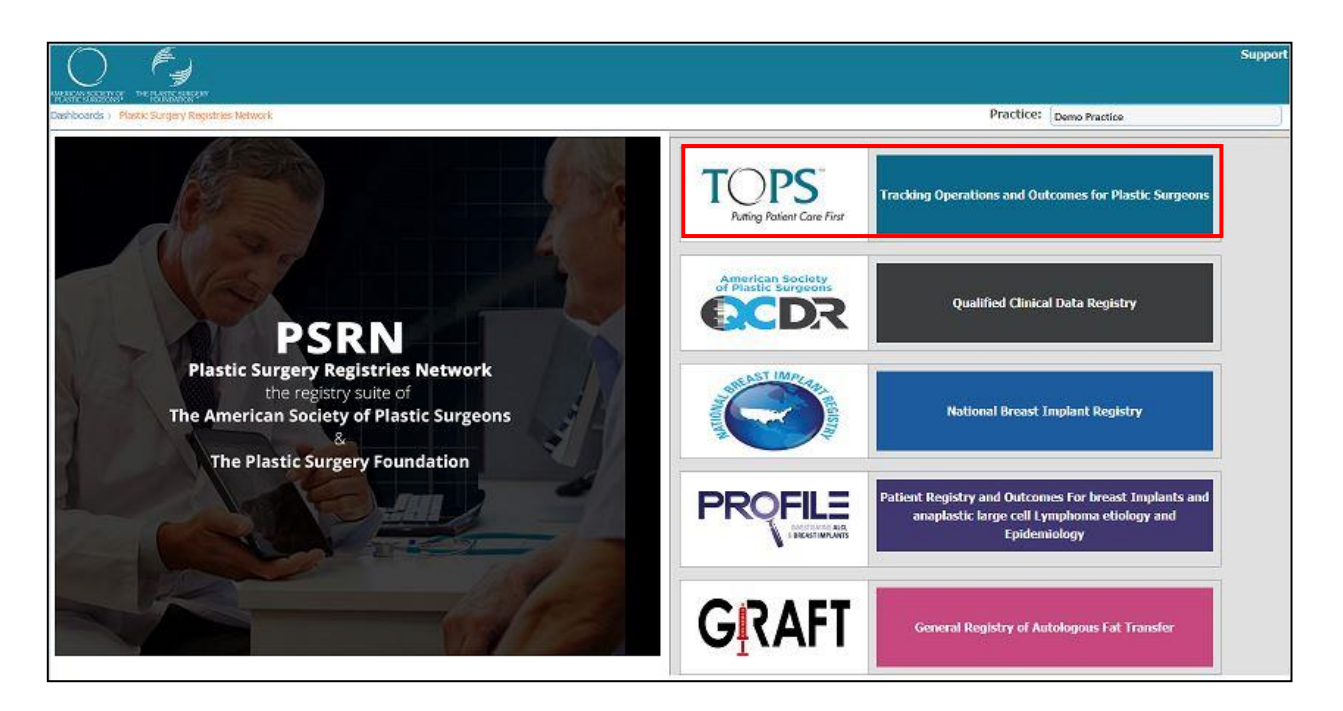

5. Click on the TOPS Registry tile to display the TOPS Dashboard.

#### 3.1 ASPS TOPS Dashboard

The dashboard displays graphical representation of Cases and Outcomes of patient cases and allows the User to print Blank Forms, refer to TOPS User Manual, Access Practice Reports, Manage Facility, Manage Template and Manage Custom Field.

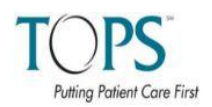

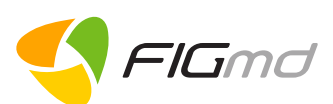

| 4 Ho<br>4.1 C | ow to Add a Custom Field?<br>Quick Steps to Add a Custom Field<br>Follow the steps mentioned below to add a new custom field.     |                                                                                                    |
|---------------|----------------------------------------------------------------------------------------------------|----------------------------------------------------------------------------------------------------|
| 1.            | Click on the <b>Manage Custom Field</b> option located near the top right corner of the screen.                                   | + Manage Custom Field                                                                                                    |
| 2.            | Click on the Add New Custom field button.                                                                                         | Add New Custom Field                                                                                                    |
| 3.            | Enter the Field Name                                                                                                    | Field Name: * 🜖                                                                                                    |
| 4.            | Enter the <b>Display Label</b> name                                                                                               | Display Label: * ()                                                                                                    |
| 5.            | Select the required field type from the <b>Field Type</b> drop down                                                               | Field Type: *Select Boolean > Single Checkbox Date > Date Decimal > Numeric Integer > Numeric Integer > Numeric Text > Multiple Line Text > Single Line Multi-select > Multiple Checkbox Select > Drop-Down Select > Radio Button |
| 6.            | Select the Visibility Option                                                                                                    | Visibility: *                                                                                                    |
| 7.            | Save the Custom Field                                                                                                    | Save                                                                                                    |
| 8.            | If the newly created Custom Field record has a red background error while creating it. Please refer to Errors link to correct the | , it means that there was an error.                                                                                                    |

Page **3** of **16** 

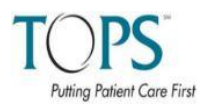

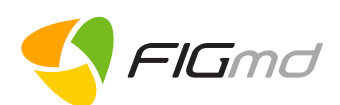

## 4.2 Detailed Steps to Add a Custom Field

Follow the 8 steps indicated below to add a custom field

1. Click on the Manage Custom Field option located near the top right corner of the screen.

|                        |                                                   |                        |                                     | Manage Custom<br>Field option                                 |
|------------------------|---------------------------------------------------|------------------------|-------------------------------------|---------------------------------------------------------------|
| Print Blank Forms      | TOPS User Manual     i Data Point     Definitions | Practice Reports     + | Manage Facility + Manage Template + | Manage Custom Field     Add New Case     Hereit View My Cases |
| QUICK LINKS            |                                                   |                        | Overdue Forms                       |                                                               |
| My Complete Cases 🜖    |                                                   | 4                      | Completed Forms                     | 4                                                             |
| My Incomplete Cases    |                                                   | 95                     | Overdue Forms                       | 20                                                            |
| My Total Cases         |                                                   | 99                     | Upcoming Forms                      | 0                                                             |
| My Total # of Patients |                                                   | 37                     |                                     |                                                               |
| My Outcomes            |                                                   |                        |                                     | Į.                                                            |
| From:                  | All V All V                                       |                        | My Practice                         | TOPS Registry                                                 |
| To:                    | an allan al                                       |                        |                                     |                                                               |

Opens the Manage Custom Field Table with exisiting Custom Fields

| SEQUENCE NUMBER | DISPLAY LABEL \$             | IS VISIBLE \$ | INPUT TYPE 💠                     | FIELD | ORDER | EDIT               |
|-----------------|------------------------------|---------------|----------------------------------|-------|-------|--------------------|
|                 |                              |               |                                  |       |       |                    |
| 1               | Patient Address              | Yes           | Text > Multiple Line             |       | +     | Edit               |
| 2               | Diagnosis                    | Yes           | Multi-select > Multiple Checkbox | t.    | +     | Edit               |
| 3               | Practice Operation Site      | No            | Select > Drop-Down               | ÷     | +     | Edit               |
| 4               | Sites of the Practice        | Yes           | Multi-select > Multiple Checkbox | ÷     | +     | Edit               |
| 5               | Select Pathological Findings | Yes           | Multi-select > Multiple Checkbox | t.    | +     | Edit               |
|                 |                              | ·             |                                  |       | Ade   | d New Custom Field |

2. Click on the Add New Custom field button.

Add New Custom Field

32

Opens the Add Custom Field window.

There are 4 fields that you need to enter/select to add a new custom field.

Add Custom Field

- Field Name
- Display Label

| Field Type: * | Select        | . <b>v</b>    |
|---------------|---------------|---------------|
| Visibility: * | ● Show ⊜ Hide |               |
|               |               | Save Close    |
|               |               |               |
|               |               |               |
|               |               |               |
|               | Visibility: * | Visibility: * |

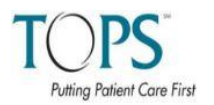

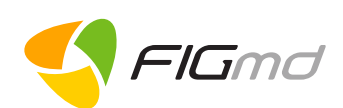

#### 4.2.1 Field Name

This field is internal and is used to differentiate the fields when entering data into the **TOPS Registry**.

3. Enter the Field name.

| Field Name: * 🜖 | 29996Practice_215909_ | Location |            |
|-----------------|-----------------------|----------|------------|
|                 |                       |          | Field Name |

#### Note:

Ideally, you should name the field something short and without spaces.

#### 4.2.2 Display Label

The Display Label is the field as it appears in the TOPS Intake Form -Custom Fields tab.

| Display Label: * 🕦 Pra | ctice Site |
|------------------------|------------|
|------------------------|------------|

#### 4. Enter the Display Label name

#### Note:

You can enter anything you want, as long as you remember what the question is asking.

#### 4.2.3 Field Type

You can select the different types of data entry tools in the **Field Type** dropdown menu.

5. Select the required field type from the drop down.

| Field Type: * | Select                           | Ŧ |
|---------------|----------------------------------|---|
|               | Select                           |   |
| Visibility: * | Boolean > Single Checkbox        |   |
|               | Date > Date                      |   |
|               | Decimal > Numeric                |   |
|               | Integer > Numeric                |   |
|               | Text > Multiple Line             |   |
|               | Text > Single Line               |   |
|               | Multi-select > Multiple Checkbox |   |
|               | Select > Drop-Down               |   |
|               | Select > Radio Button            |   |

Please refer to Explanation of each Field Type for details of the field type.

#### 4.2.4 Visibility

You can choose to hide or show a Custom Field by selecting the appropriate radio button.

6. Select the Visibility Option

To hide a Custom Field:

Visibility: \*

Show Hide

• Select **Hide** radio button.

The selection is no longer displayed in the Custom Fields page.

FIGmd, Inc. 6952 Rote Rd, Suite 400, Rockford, IL 61107 Tel: +1 (773) 672 3155 FIGmd - Private and Confidential, Copyright©2017

Page **5** of **16** 

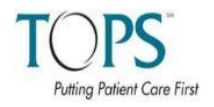

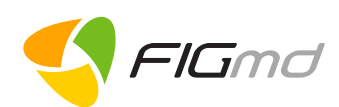

To show a hidden Custom Field again:

 Select Show radio button.

Visibility: \*

Show O Hide

The selection is now available in the Custom Fields page.

#### Note:

Hiding a Custom Field does not delete it, the selection will always be available in the Custom Field Table with the **Is Visible** column having a **No** value.

7. Click on the Save button to save the newly created Custom Field.

Save

The added Custom Field is displayed in the Custom Field table.

| SEQUENCE NUMBER | DISPLAY LABEL \$             | IS VISIBLE \$ | INPUT TYPE 🗘                     | FIELD | ORDER | EDIT |
|-----------------|------------------------------|---------------|----------------------------------|-------|-------|------|
|                 |                              |               |                                  |       |       |      |
| 1               | Patient Address              | Yes           | Text > Multiple Line             |       | +     | Edit |
| 2               | Diagnosis                    | Yes           | Multi-select > Multiple Checkbox | ÷     | +     | Edit |
| 3               | Practice Site                | No            | Select > Drop-Down               | ÷     | +     | Edit |
| 4               | Sites of the Practice        | Yes           | Multi-select > Multiple Checkbox | ÷     | +     | Edit |
| 5               | Select Pathological Findings | No            | Multi-select > Multiple Checkbox | +     | +     | Edit |
| 6               | Select Country               | Yes           | Select > Drop-Down               | ÷     | +     | Edit |
| 7               | Select Patient Gender        | Yes           | Select > Radio Button            | ÷     | +     | Edit |
| 8               | Follow-Up Visit Date         | Yes           | Date > Date                      | ÷     | +     | Edit |
| 9               | Patient Weight               | Yes           | Decimal > Numeric                | ÷     | +     | Edit |
| 10              | Height of Patient            | Yes           | Integer > Numeric                | 1     |       | Edit |

**Close:** Clicking the **Close** button closes the **Add Custom Field** window without saving the entered data.

| Close |               |      |  |
|-------|---------------|------|--|
| Close |               |      |  |
| Close |               |      |  |
| Close | -             |      |  |
|       | 2 Million II. |      |  |
|       |               | <br> |  |

8. If the newly created Custom Field record has a red background, it means that there was an error while creating it. Please refer to <u>Errors</u> link to correct the error.

## 5 How to Edit a Custom Field?

This option allows editing the existing custom fields.

## 5.1 Edit through Manage Custom Field Table

1. Click on **Edit** link in the Edit Column of the record that you wish to change.

| SEQUENCE NUMBER | DISPLAY LABEL \$             | IS VISIBLE \$ | INPUT TYPE 💠                     | FIELD | ORDER | EDIT |
|-----------------|------------------------------|---------------|----------------------------------|-------|-------|------|
|                 |                              |               |                                  |       |       |      |
| 1               | Patient Address              | Yes           | Text > Multiple Line             |       | +     | Edit |
| 2               | Diagnosis                    | Yes           | Multi-select > Multiple Checkbox | Ť     | +     | Edit |
| 3               | Practice Operation Site      | No            | Select > Drop-Down               | 1     | ŧ     | Edit |
| 4               | Sites of the Practice        | Yes           | Multi-select > Multiple Checkbox | Ť     | ÷     | Edit |
| 5               | Select Pathological Findings | Yes           | Multi-select > Multiple Checkbox | Ť     | +     | Edit |

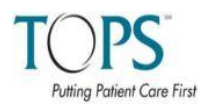

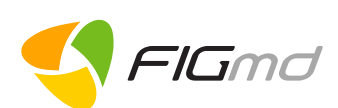

#### Displays Edit Custom Field window

| Edit Custom Field  |                                                                                                    |                 |
|--------------------|----------------------------------------------------------------------------------------------------|-----------------|
| Display Label: * 🕚 | Practice Site                                                                                                    |                 |
| Field Type: *      | Select > Drop-Down                                                                                                    | ٣               |
| Visibility: *      | Show O Hide                                                                                                    |                 |
|                    | Save                                                                                                    | Close           |
| Add Options        |                                                                                                    |                 |
|                    | Add Note: The red colored records indicates the custom fields not adde<br>minimum required options as they are multi-selection type controls | d with<br>These |
|                    | custom fields need to complete with minimum selection options to<br>TOPS Intake form.                                                        | display on      |

#### Note:

Allows to make changes only to the **Display Label**/**Visibility** fields. **Field Type** is greyed out and is not editable.

- 2. Make the required changes.
- Click on Save button.
   The updated changes are visible in the Manage Custom Field Table

## 5.2 Edit Through Add Options Table

This option allows editing the field options in the Add Option table.

1. Click on the **Edit** option.

Note: Makes the Name column editable and the Hide column check box enabled.

The following changes are made visible.

- Edit option changes to Save
- Cancel option is displayed.
- Hide checkbox is enabled (If checked, the hidden option will not be displayed in the TOPS Intake Form.)

| • NAME  | OPTION ORDER | HIDE | EDIT        |        |
|---------|--------------|------|-------------|--------|
| Male    | +            |      | <u>Save</u> | Cancel |
| Female  | <b>↑</b> ↓   |      | Edit        |        |
| Unknown | t            |      | Edit        |        |

- 2. Make the requisite updates
- 3. Click on the **Save** option.

**Cancel** button will cancel the changes made to the row. The Updates are visible in the table.

| NAME       | ОРТІ | ON ORDER | HIDE | EDIT |
|------------|------|----------|------|------|
| White Male |      | +        |      | Edit |
| Female     | 1    | +        |      | Edit |
| Unknown    | Ť    |          |      | Edit |

FIGmd, Inc. 6952 Rote Rd, Suite 400, Rockford, IL 61107 Tel: +1 (773) 672 3155 FIGmd - Private and Confidential, Copyright©2017

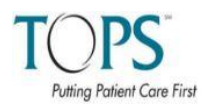

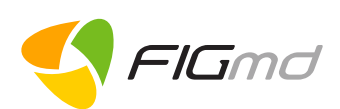

# 6 How to Change Custom Field Order?

This option allows you to change the order of the custom fields.

## 6.1 Through Manage Custom Fields Table

This option allows to change the order of the existing custom fields from the **Manage Custom Field** Table.

You can change the order in 2 ways

- Drag and Drop the entire row to re-order the custom field list. OR
- Click on the Up or down arrow to re-order the row accordingly.

**Note**: The sequence number column gets updated as per the changed order.

| 1 | Practice Operation Site | No  | Select > Drop-Down               |   | ŧ | Edit |
|---|-------------------------|-----|----------------------------------|---|---|------|
| 2 | Patient Address         | Yes | Text > Multiple Line             | + | ÷ | Edit |
| 3 | Diagnosis               | Yes | Multi-select > Multiple Checkbox | + | + | Edit |

## 6.2 Through Add Options Table

Allows to change the display order of the options in the Name column.

You can change the order in 2 ways

- Drag and Drop the entire row to re-order the custom field list. OR
- Click on the Up or down arrow to re-order the row accordingly.

Updated order is displayed in the table.

|            | Add  | Note: Th<br>minimum<br>custom fie<br>TOPS Inte | e red colorer<br>required op<br>elds need to<br>ake form. | l records indica<br>ions as they a<br>complete with | ates the custom<br>re multi-selectio<br>minimum select | fields not adde<br>n type controls<br>tion options to | ed w<br>s.The<br>disp |
|------------|------|------------------------------------------------|-----------------------------------------------------------|-----------------------------------------------------|--------------------------------------------------------|-------------------------------------------------------|-----------------------|
|            | NAME |                                                | OPTI                                                      | ON ORDER                                            | HIDE                                                   | EDIT                                                  |                       |
| Jnknown    |      |                                                |                                                           | ÷                                                   |                                                        | Edit                                                  | 1                     |
| While Male |      |                                                | Ť                                                         | ŧ                                                   |                                                        | Edit                                                  | L                     |
|            |      |                                                |                                                           |                                                     |                                                        | Edit                                                  | Т                     |

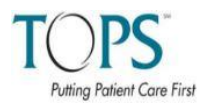

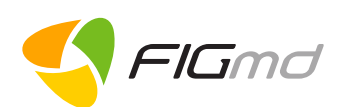

#### How to View Custom fields in TOPS Intake Form? 7 To view the customs fields in the TOPS Intake Form, 1. Go to ASPS TOPS dashboard. View My Cases 2. Click on View My Cases tab located near top right corner of the dashboard. Displays My Cases Table. 3. Select a case from the table to which you would like to add Custom Field values. It can be added to either a "Complete", "Incomplete" or a "Submitted to QCDR" case. MEDICAL RECORE NUMBER (MRN) BIRTH DATE VISIT/PROCEDURE DATE PROCEDURE FORM OUTCOMES POST STATUS OP CDR CASE NAME OUTCOMES FORM STATUS ACTIC Demo Patient Add Follow U Add New Cas 099098098098 5/15/2010 5/15/2017 Incomplete N/A Enter Outcome Form Displays TOPS Intake Form for the selected case. The last tab in the list is the Customs Fields tab and it displays the created Custom Fields. Medical Record Number (MRN): 099098098098 **TOPS Intake Form: Demographic Details** × Demographic Details 099098098098 Medical Record Number (MRN)\* () Clinical Details **m** Visit/Procedure Date\* 🐽 05-15-2017 × Procedures First Name\* Demo Patient × ICD-10 Code Middle Name × Applied Measures

\* Procedures
First Name\*

\* ICD-10 Code
Midde Name

\* Applied Measures
Last Name\*

Last Name\*
Demo Patient Last

• Custom Fields
Date of Birth\* •

Gender\* •
• Male • Female co

Patient Race/Ethnicity (Check all that apply)\* •
• White / Caucasian

Image: Applied Measures
Image: Applied •

Male • Female co
• Male • Female co

Image: Applied Measures
• Male • Female co

• Date of Birth\* •
• White / Caucasian

Image: Applied Measures
• Male • Female co

• Other / Unknown
• Native Hawaiian / Other Pacific Islander

#### Note:

Certain fields created through **Manage Custom Fields** may not be visible in TOPS Intake Form >>Customs fields tab.

Following are the reasons:

- Record in the Add Option table is set to Hide
- Visibility field in the Add Custom Field window is set to Hide
- If the record has an incomplete data (marked by a red background)

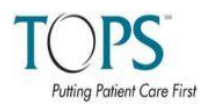

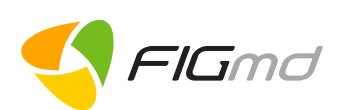

4. Enter the relevant details in the displayed Custom Fields.

| Patient Address       |             |            |                    |  |
|-----------------------|-------------|------------|--------------------|--|
|                       |             |            |                    |  |
| Diagnosis             | Select      | -          |                    |  |
| Sites of the Practice | Select      | •          |                    |  |
| Select Country        | Select      | v          |                    |  |
| Select Patient Gender | ⊘While Male | OUnknown 📀 |                    |  |
| Follow-Up Visit Date  | mm-dd-yyyy  | 🛗 🛍        |                    |  |
| Patient Weight        |             |            |                    |  |
| Height of Patient     |             |            |                    |  |
|                       |             |            |                    |  |
| Back to Applied M     | easures tab |            | Save Custom Fields |  |

5. Click on the Save Custom Fields Button to save the entered values.

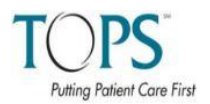

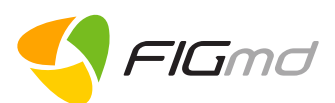

| 8.1 | Boolean > Single Checkbox<br>The Boolean > Single Checkbox<br>checkbox on custom field tab. Yo<br>the checkbox or leave it unselected                                                              | selection creates a u can either click on ed.                                                                        | oolean > Single Checkbox                                                                 |
|-----|----------------------------------------------------------------------------------------------------|----------------------------------------------------------------------------------------------------|------------------------------------------------------------------------------------------|
|     | Example:                                                                                                    |                                                                                                    | PathologicalTest                                                                         |
| 8.2 | Date > Date<br>The Date > Date selection create<br>would when you are entering and<br>or using the calendar icon to the<br>After selecting this option, Use<br>default validation for allowing Fur | es a date field. You can t<br>y Date by either typing th<br>right.<br>er will receive a<br>Futur<br>ture date entry. | hen enter the date just like you<br>te date in, Date > Date<br>re Date Allowed? <b>1</b> |
|     | Example:                                                                                                    | Follow-Up Visit Date                                                                                                 | mm-dd-yyyy 🛗 🛍                                                                           |
| 8.3 | Decimal Numeric<br>The <b>Decimal &gt; Numeric</b> selectinumbers with decimal points. Y maximum value, and how many c                                                                             | on creates a field that<br>'ou can select the minim<br>decimal places you would                                      | you can enter<br>num value, the<br>like to be able to record.                            |
|     | These fields open up when enteri<br>Note:<br>Pre-defined values displayed are                                                                                                    | ng information for a decir<br>auto-populated but can                                                                 | mal:<br>Minimum Value*                                                                   |
|     | be changed as per requirement.                                                                                                    |                                                                                                    | Decimal Places(10 max)* 3                                                                |
|     | Example:                                                                                                    | Patient Weight                                                                                                    |                                                                                          |

Page **11** of **16** 

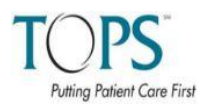

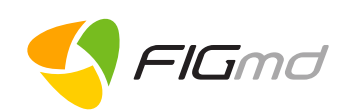

#### 8.4 Integer Numeric

The **Integer > Numeric** selection creates a field that you can enter whole numbers without decimal points into. You can select the minimum value and the maximum value you would like to be able to record.

These fields open up when entering information for an integer:

| Minimum Value* |  |
|----------------|--|
| Maximum Value* |  |

Example:

Height of Patient

#### 8.5 Text multiple Line

The **Text > Multiple Lines** selection creates a text box that you can enter text and numbers into. You can select the maximum length of data and the maximum number of rows.

Text > Multiple Line

These fields open up when entering information for a text box:

#### Note:

Pre-defined values displayed are auto-populated but can be changed as per requirement.

Maximum Length of Data (4000 max)\* 50 Number Of Rows (10 max)\* 5

Example:

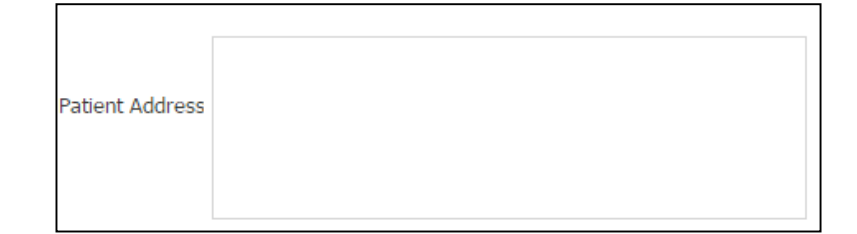

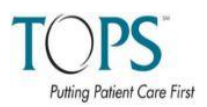

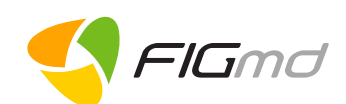

#### 8.6 Text Single Line

The **Text** > **Single Line** selection creates a textbox that you can enter text and numbers into. You can set the maximum length of data with this selection.

This field opens up when entering information for a text box:

Maximum Length of Data (4000 max)\*

50

Text > Single Line

Patient Name

## 8.7 Multi – Select > Multiple Checkbox

Example:

The **Multi-select > Multiple Checkbox** selection creates more than one checkbox so that you can check all options that apply.

#### Process:

Enter text in the following fields:

- 1. Field Name
- 2. Display Label
- 3. Select Field Type Multiple Checkbox.
- Click on the Save button. Displays Add Option field.
- 5. Enter the option.

Example:

- 6. Click on Add Button
- 7. Repeat steps 5 to 6 to add multiple options

On adding, the options get added to the table:

| NAME  | OPTION ORDER | HIDE | EDIT |
|-------|--------------|------|------|
| НВ    | +            |      | Edit |
| Sugar | t            |      | Edit |

#### Note:

For the Multiple Checkbox, Drop Down and Radio button options, you **first** needs to click on **Save** button for the **"Add Options**" to be displayed.

| Diagnosis | Select      |
|-----------|-------------|
|           | Diagnosis 1 |
|           | Diagnosis 2 |
|           | Diagnosis 3 |
|           |             |

| FIGmd, I | nc. 6952 R | Rote Rd,  | Suite 400, | Rockford,  | IL 61107    | Tel: +1 ( | 773) | 672 3 | 155 |
|----------|------------|-----------|------------|------------|-------------|-----------|------|-------|-----|
|          | FIGr       | nd - Priv | vate and C | onfidentia | l, Copyrigl | ht©2017   |      |       |     |

Multi-select > Multiple Checkbox

| Add Options |     |
|-------------|-----|
|             | Add |
|             |     |

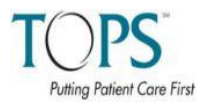

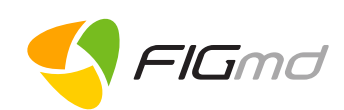

Add

Select > Drop-Down

Add Options

## 8.8 Select Dropdown

The Select > Drop-down selection creates a drop-down menu so that you can select the option you would like.

#### Process:

Enter text in the following fields:

- 1. Field Name
- 2. Display Label
- 3. Select Field Type Dropdown.
- 4. Click on the Save button. Displays Add Option field.
- 5. Enter the option.
- 6. Click on Add Button
- 7. Repeat steps 5 to 6 to add multiple options

| On adding the options get |
|---------------------------|
| added to a table:         |

| NAME          | OPTION ORDER | HIDE | EDIT |
|---------------|--------------|------|------|
| Iceland       | +            |      | Edit |
| India         | <b>↑</b> ↓   |      | Edit |
| United States | t            |      | Edit |

| Select Country | Select        | ۳ |
|----------------|---------------|---|
|                | Select        |   |
|                | Iceland       |   |
|                | India         |   |
|                | United States |   |
|                |               |   |

#### 8.9 Select Radio Button

The Select > Radio Button selection creates a radio button, which is a mutually exclusive selection.

#### Process:

Example:

Enter text in the following fields:

- 1. Field Name
- 2. Display Label
- 3. Select Field Type Radio button.
- 4. Click on the Save button. Displays Add Option field.
- 5. Enter the option.
- 6. Click on Add Button
- 7. Repeat steps 5 to 6 to add multiple options

| Add Options |     |  |
|-------------|-----|--|
|             | Add |  |
|             |     |  |

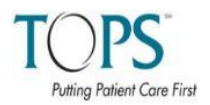

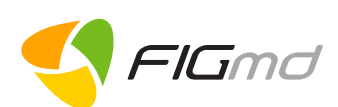

#### On adding, the options get added to a table:

| NAME    | OPTIO | N ORDER | HIDE | EDIT |
|---------|-------|---------|------|------|
| Male    |       | +       |      | Edit |
| Female  | Ť     | +       |      | Edit |
| Unknown | +     |         |      | Edit |

#### Example:

Select Patient Gender OUnknown OMale

e 🔍 Female

## 9 Errors and Warnings

#### 9.1 Errors

The red colored records indicate the custom fields are not added with minimum required option as they are multi selection type controls.

Example – Drop-down, Radio button and Multi-Select Multiple Check Box.

| SEQUENCE NUMBER | DISPLAY LABEL \$             | IS VISIBLE \$ | INPUT TYPE 💠                     | FIELD | ORDER | EDIT |
|-----------------|------------------------------|---------------|----------------------------------|-------|-------|------|
|                 |                              |               |                                  |       |       |      |
| 1               | Patient Address              | Yes           | Text > Multiple Line             |       | +     | Edit |
| 2               | Diagnosis                    | Yes           | Multi-select > Multiple Checkbox | ÷     | +     | Edit |
| 3               | Practice Site                | No            | Select > Drop-Down               | ÷     | +     | Edit |
| 4               | Sites of the Practice        | Yes           | Multi-select > Multiple Checkbox | Ť     | +     | Edit |
| 5               | Select Pathological Findings | No            | Multi-select > Multiple Checkbox | Ť     | +     | Edit |
| 6               | Select Country               | Yes           | Select > Drop-Down               | Ť     | +     | Edit |
| 7               | Select Patient Gender        | Yes           | Select > Radio Button            | Ť     | +     | Edit |
| 8               | Follow-Up Visit Date         | Yes           | Date > Date                      | ÷     | +     | Edit |
| 9               | Patient Weight               | Yes           | Decimal > Numeric                | Ť     | +     | Edit |
| 10              | Height of Patient            | Yes           | Integer > Numeric                | t     |       | Edit |

Refer to <u>Edit through Manage Custom Field Table</u> to make the required corrections. On making the corrections, the red colored record changes to white.

| SEQUENCE NUMBER | DISPLAY LABEL \$             | IS VISIBLE \$ | INPUT TYPE 🗘                     | FIELD ORDER | EDIT |
|-----------------|------------------------------|---------------|----------------------------------|-------------|------|
|                 |                              |               |                                  |             |      |
| 1               | Patient Address              | Yes           | Text > Multiple Line             | +           | Edit |
| 2               | Diagnosis                    | Yes           | Multi-select > Multiple Checkbox | <b>↑</b> ↓  | Edit |
| 3               | Practice Operation Site      | No            | Select > Drop-Down               | + +         | Edit |
| 4               | Sites of the Practice        | Yes           | Multi-select > Multiple Checkbox | ÷ +         | Edit |
| 5               | Select Pathological Findings | Yes           | Multi-select > Multiple Checkbox | ÷ +         | Edit |
| 6               | Select Country               | Yes           | Select > Drop-Down               | ÷ +         | Edit |
| 7               | Select Patient Gender        | Yes           | Select > Radio Button            | ÷ +         | Edit |
| 8               | Follow-Up Visit Date         | Yes           | Date > Date                      | <b>↑</b> ↓  | Edit |
| 9               | Patient Weight               | Yes           | Decimal > Numeric                | <b>↑</b> ↓  | Edit |
| 10              | Height of Patient            | Yes           | Integer > Numeric                | <b>†</b>    | Edit |

#### 9.2 Warnings

The field names marked **Hide** or Visibility set to **hide** will not display these fields in the **Custom Field** tab in **TOPS Intake Form**.

FIGmd, Inc. 6952 Rote Rd, Suite 400, Rockford, IL 61107 Tel: +1 (773) 672 3155 FIGmd - Private and Confidential, Copyright©2017

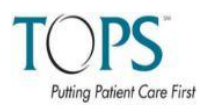

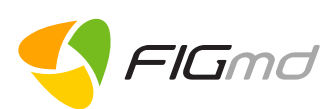

## 10 Important Notes

#### 10.1 Clear Cache

To Clear Cache of old js/css file version, follow the following steps:

- 1. Login to the application
- 2. When on the landing/ default/ dashboard page,
  - For Windows OS press **Ctrl+F5** keys.
  - For MAC systems, press Cmd+R keys.

This clears the cache of old js/ css file versions.

#### 10.2 Help Text

Hover the mouse over the blue information icon to display the Help Text for the corresponding field.

|             | Add Custom Field                    |                         |          | ×          |
|-------------|-------------------------------------|-------------------------|----------|------------|
|             | Field Name: * 🗿                     | 29996Practice_215909_   | Location |            |
| Help Text   | and the second second               |                         |          |            |
| Field Name: | Field name you choose should be sho | ort and without spaces. |          |            |
|             | гівіц і уре.                        |                         |          | Ψ          |
|             | Visibility: *                       | Show                    |          |            |
|             |                                     |                         |          | Save Close |

# 11 Glossary

| Add New Custom Field | Allows to add New Custom Field.                                                                                                    |
|----------------------|----------------------------------------------------------------------------------------------------|
| Add                  | <ul> <li>Allows to add multiple options to field type</li> <li>Multiple Check-box OR</li> <li>Drop Down OR</li> <li>Radio Button</li> </ul>                          |
| Save                 | <ul> <li>Saves the information entered in the</li> <li>Add Custom Field window OR</li> <li>Edit Custom Field window</li> </ul>                                       |
| Close                | <ul> <li>Closes the following windows without saving the entered information</li> <li>Add Custom Field window <b>OR</b></li> <li>Edit Custom Field window</li> </ul> |

This concludes the ASPS TOPS Custom Fields Creation User Manual.

FIGmd, Inc. 6952 Rote Rd, Suite 400, Rockford, IL 61107 Tel: +1 (773) 672 3155 FIGmd - Private and Confidential, Copyright©2017